Follow these simple steps to register for Roland Cloud and get the D-50 Software Synthesizer.

- \* These instructions may be different from the latest Roland Cloud procedure due to recent updates or improvements.
- \* Please note that customer support for your 30-day free trial version is limited.

### REGISTER FOR YOUR ROLAND CLOUD 30-DAY FREE TRIAL

- 1. Go to https://www.rolandcloud.com/register
- **2.** Fill in the form.

| Sign Op                                                                                                    |                                                                                                    |
|----------------------------------------------------------------------------------------------------|----------------------------------------------------------------------------------------------------|
| Sign up to create an account and become a part of t<br>Community.                                             | he Roland Cloud                                                                                                    |
| Already Registered? Sign-in here.                                                                             |                                                                                                    |
| First Name                                                                                                    | Fill in the form.                                                                                                    |
| Last Name                                                                                                    | 1                                                                                                    |
| Email                                                                                                    |                                                                                                    |
| Choose Your Password                                                                                          |                                                                                                    |
| Confirm Password                                                                                              | Password must be at least 8 characters, at<br>least one lowercase letter, one capital letter<br>and one number (no special characters). |
| Password must be at least 8 characters, at least one lowercase letter, one capit:<br>(no special characters). | al letter and one number                                                                                                    |
| Sign me up for Roland Cloud news and promotions.                                                              | Check "Terms of Use" then click it.                                                                                                    |
| I have read and agree to the Terms of Use.                                                                    |                                                                                                    |
|                                                                                                    |                                                                                                    |

## INSTALL ROLAND CLOUD MANAGER

#### What's Roland Cloud Manager

Roland Cloud Manager is an application that manages your Roland Cloud library for you. Before downloading and installing any software synthesizers like the D-50, you need to install Roland Cloud Manager first.

# **1.** The following screen is shown. Click on [CLICK HERE].

| Thanks                                  |                                                                                             |
|-----------------------------------------|---------------------------------------------------------------------------------------------|
| You                                     | u are now registered on Roland Cloud                                                        |
| Your Free                               | i hai is now active, no payment is necessary.                                               |
| You can update your account information | on here, or skip ahead to download everything you need to start writing some awesome music. |
|                                         | Your next step is to get Roland Cloud Manager:<br>CLICK HERE                                |
|                                         |                                                                                             |

# 2. Click [DOWNLOADS].

|                                                                                                    | Related Could<br>Mard C Guid Manager<br>Mard C Had Manager<br>Mard Manager<br>Mard Mard Mard Mard Mard Mard Mard Mard | ROLAND CLOUI<br>MANAGER<br>Instrument Library Managment |         |  |
|----------------------------------------------------------------------------------------------------|----------------------------------------------------------------------------------------------------|---------------------------------------------------------|---------|--|
| YOUR ROLAND CLOUD LIBRARY, MANAGED                                                                                                    |                                                                                                    |                                                         |         |  |
| As your essential instrument and software library manager, Roland Cloud<br>Manager does all the heavy lifting so you can focus on creation |                                                                                                    |                                                         |         |  |
| ROLAND CLOUD MANAGER                                                                                                    |                                                                                                    |                                                         |         |  |
| FEATURES                                                                                                    | SPECS                                                                                                    | DOWNLOADS                                               | SUPPORT |  |
| FEATURES                                                                                                    |                                                                                                    |                                                         |         |  |
| Hold on tight, things are about to get smoother                                                                                            |                                                                                                    |                                                         |         |  |

**3.** Choose and Click [DOWNLOAD] for Mac OS or Windows OS, depending on your platform.

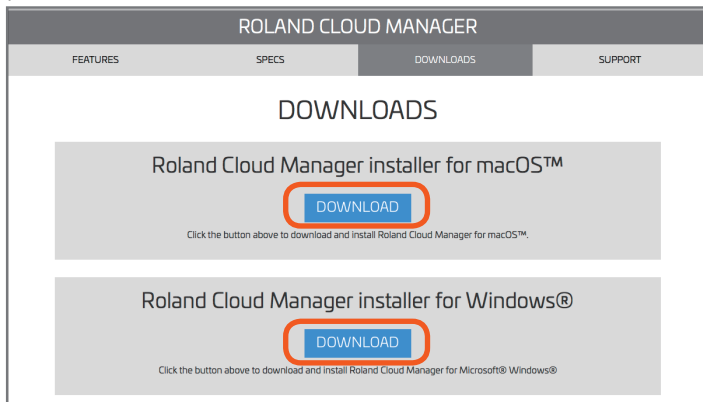

**4.** Launch the Roland Cloud Manager installer that you downloaded, then follow the installation instructions on the screen.

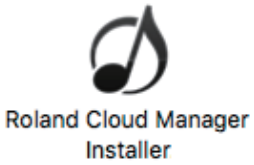

**5.** After Roland Cloud Manager has started, input your email address and password, then click on [SIGN IN].

| Roland Cloud |                       |  |  |  |
|--------------|-----------------------|--|--|--|
| Welcome      |                       |  |  |  |
|              |                       |  |  |  |
| Email        |                       |  |  |  |
|              |                       |  |  |  |
| Password     |                       |  |  |  |
|              |                       |  |  |  |
|              | SIGN IN               |  |  |  |
|              | Forgot your password? |  |  |  |
|              |                       |  |  |  |

**6.** Roland Cloud Manager may start the installation of Concerto. In that case, please follow the instructions.

## INSTALL THE D-50 AND OTHER SOFTWARE SYNTHESIZERS

1. Roland Cloud Manager shows the following screen. Click on [Go to My Instruments].

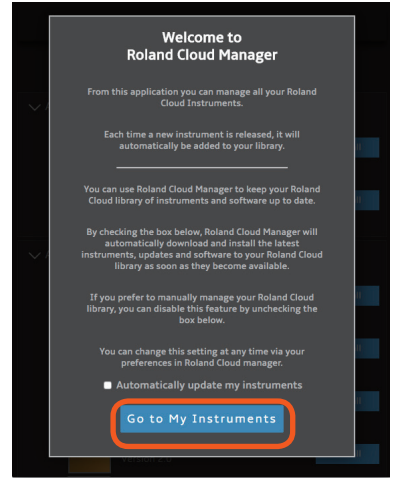

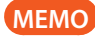

Access Roland Cloud Manager from the System Tray on Windows or the Menu Bar on MacOS.

2. Install the instruments (software synthesizers) you want using Roland Cloud Manager. When you want to install the D-50, click on the "Install" button next to the D-50 in Roland Cloud Manager.

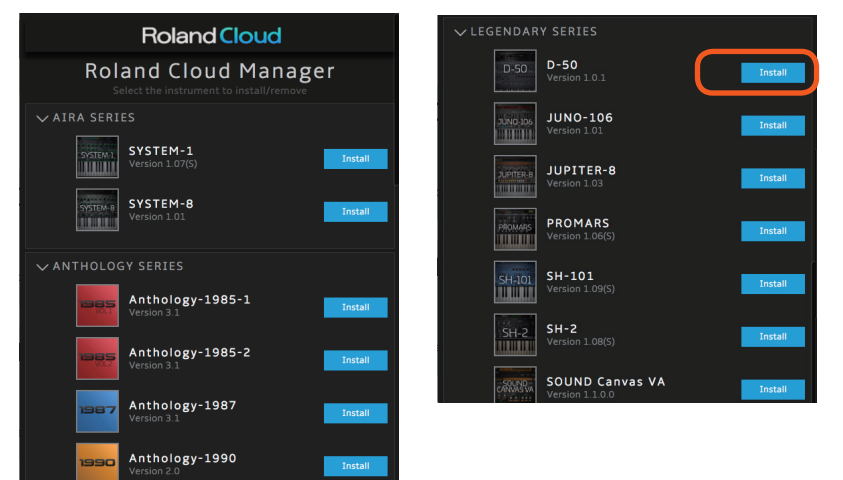

**3.** The D-50 installer will appear. Follow the instructions to install the D-50.

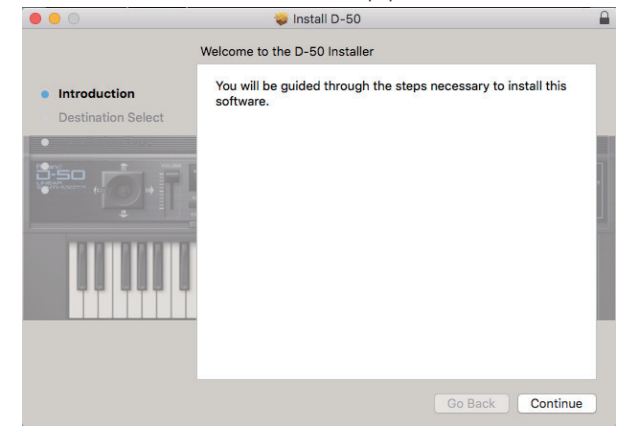

Now you're ready to use the installed software synthesizers as VST or AU plugins in your favorite DAW.

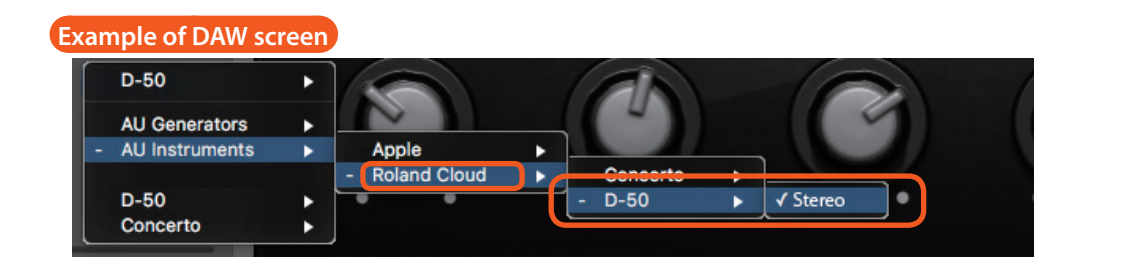

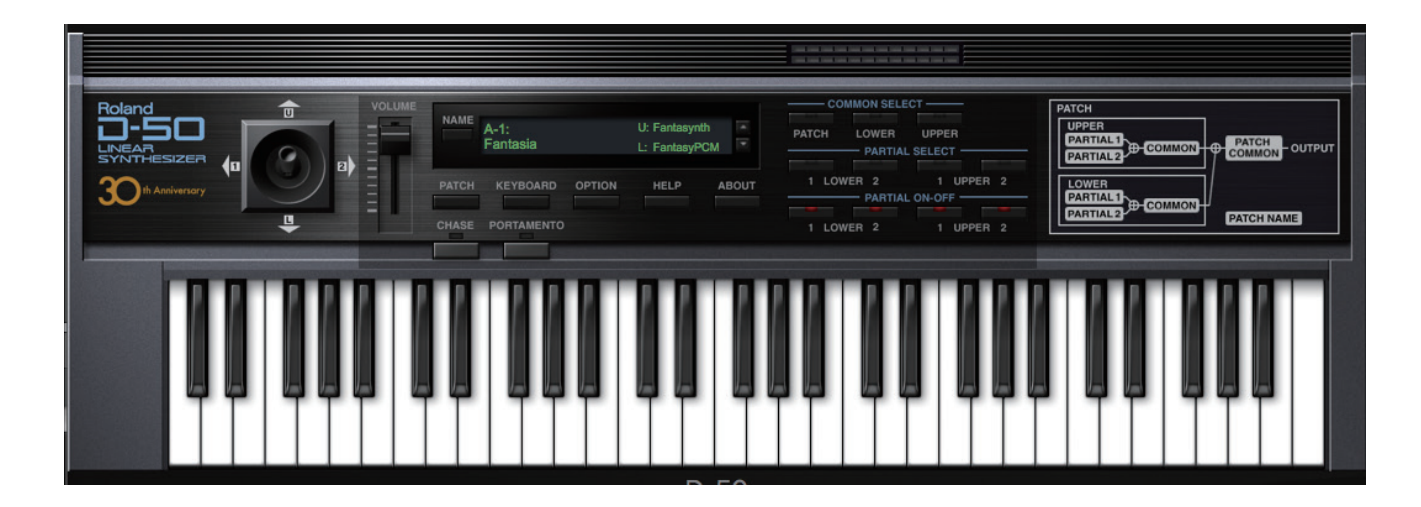